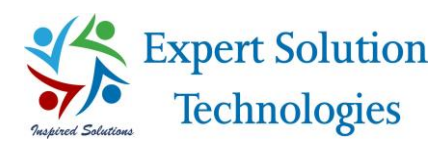

# GP Xchange Rate Web Feeder

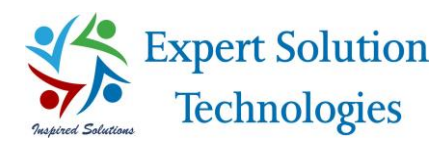

## Table of Contents

| Pre-requisites:                               |
|-----------------------------------------------|
| Introduction:                                 |
| Installation Instructions:                    |
| License Information:                          |
| GP Configuration/Scheduler Settings:          |
| Currency mapping:                             |
| Email Configuration:                          |
| Additional Information:                       |
| Exchange Table ID Mapping:10                  |
| Calculation methods for exchange rates:10     |
| Historical Update:                            |
| Product Updates:                              |
| Manual Exchange Rate(s) update Workflow:12    |
| Exchange Rate Auto Update:                    |
| Auto Update Settings for Exchange Rate Table: |
| Start Service:                                |
| Stop Service:                                 |
| Log Entry                                     |
| Application Log:                              |
| Service Log:                                  |
| Uninstall Instructions:                       |

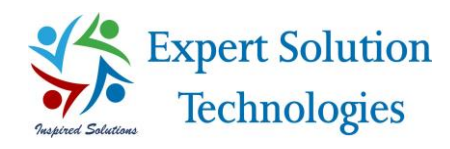

### Pre-requisites:

- Net client profile 4.5.2
- Windows Installer 3.1
- Microsoft Dynamics GP (should be installed)
- eConnect (should be installed)

### Introduction:

Exchange Rate Web Feeder Application will automatically fetch the latest exchange rate (current date) using web-services via internet and update your Dynamics GP's Multicurrency Exchange Rates.

### Installation Instructions:

Open the Setup folder and double click on the setup.exe file, then the GP Xchange Rate Feeder installation screen will appear.

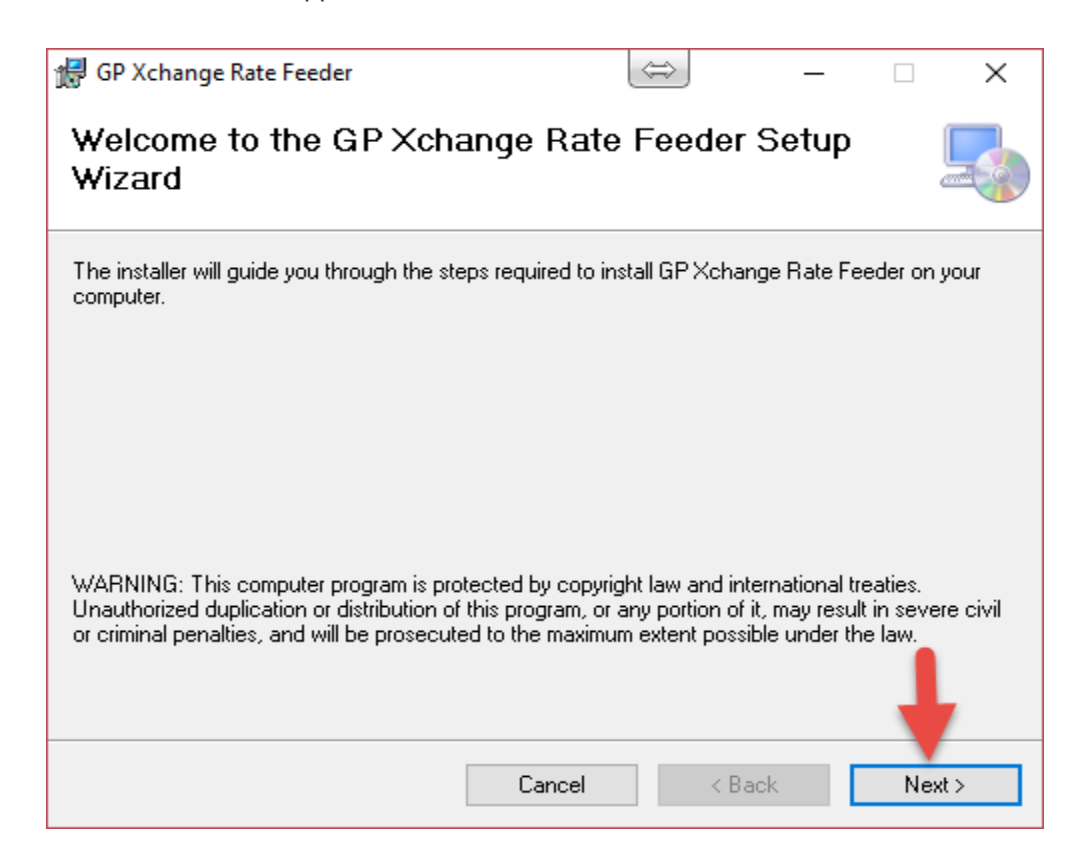

- > As shown in the above screen, click on Next button.
- Make sure to select "Everyone" radio button and click on Next button.

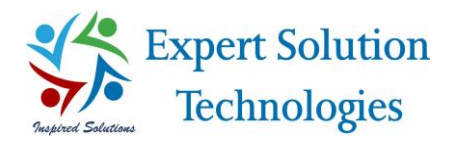

| 🕞 GP Xchange Rate Feeder                       |                      | $\Leftrightarrow$ | _          |             | ×      |
|------------------------------------------------|----------------------|-------------------|------------|-------------|--------|
| Select Installation Folde                      | r                    |                   |            | ĺ           |        |
| The installer will install GP Xchange Rate     | Feeder to the follo  | owing folder.     |            |             |        |
| To install in this folder, click "Next". To in | stall to a different | folder, enter it  | below or a | click "Brow | vse''. |
| Eolder:<br>C:\Program Files (x86)\EST\GP Xcha  | nge Rate Feeder\     |                   |            | Browse      |        |
|                                                |                      | -                 |            | Disk Cost   |        |
| Install GP Xchange Rate Feeder for yo          | urself, or for anyor | ne who uses th    | iis comput | er:         |        |
| <ul> <li>Everyone</li> <li>Just me</li> </ul>  |                      |                   |            | T           |        |
|                                                | Cancel               | < Bac             | :k         | Next        | >      |

Click on Next button to continue the installation process.

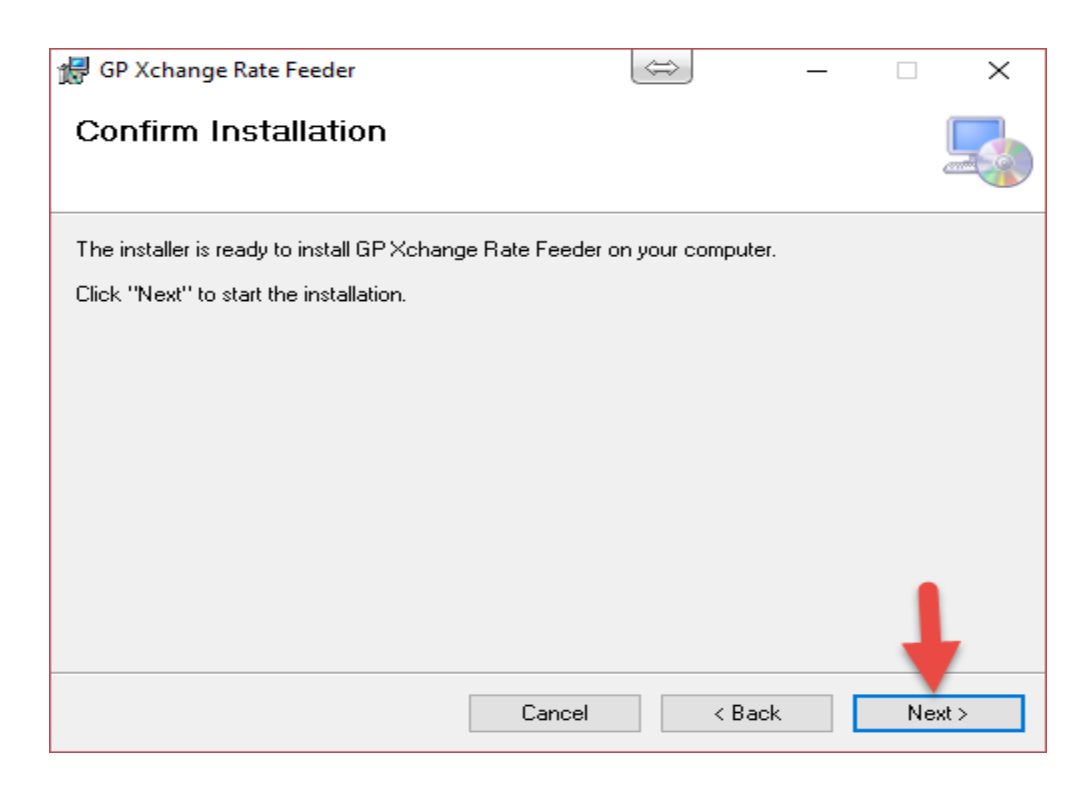

- > The application will get installed within few seconds.
- Click on Close button to complete the installation process.

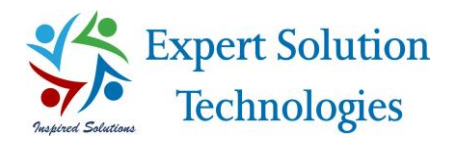

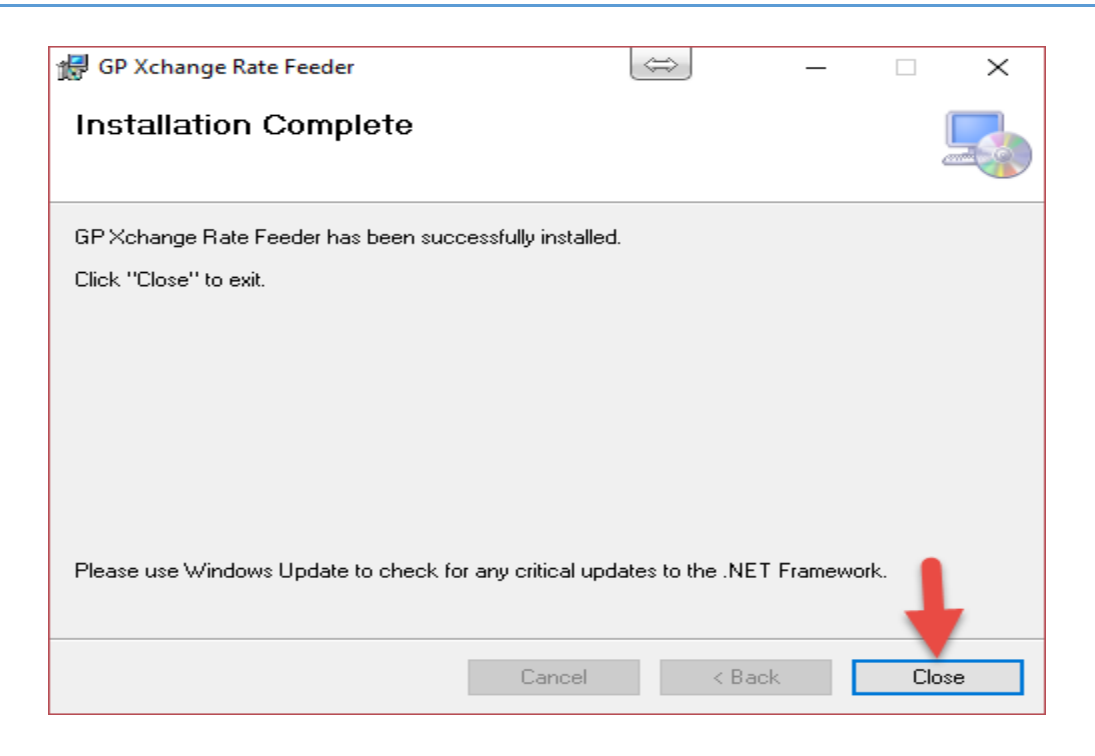

### License Information:

> Open the utility using the Desktop shortcut created, once installation is done.

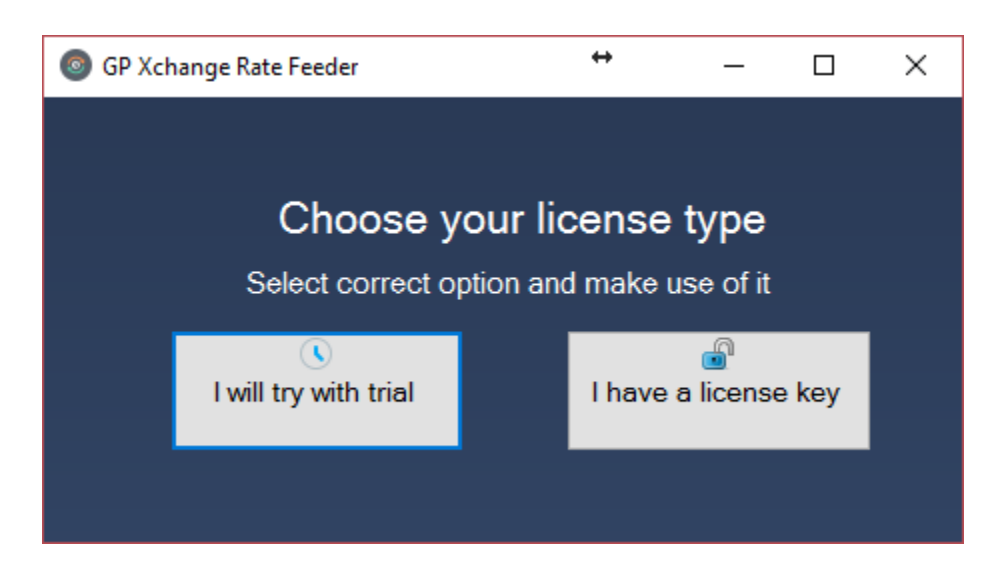

- A screen will appear to choose the license type to make use of the utility.
- Select preferable license option using the information provided below.
- If user selects "I will try with trial" button, a screen will be displayed to provide Email address to access the application.

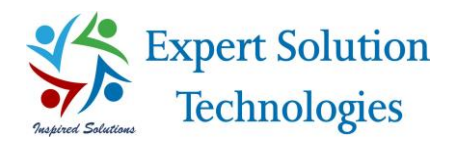

#### > The trial license period will be 30 days initially and then user has to activate the license.

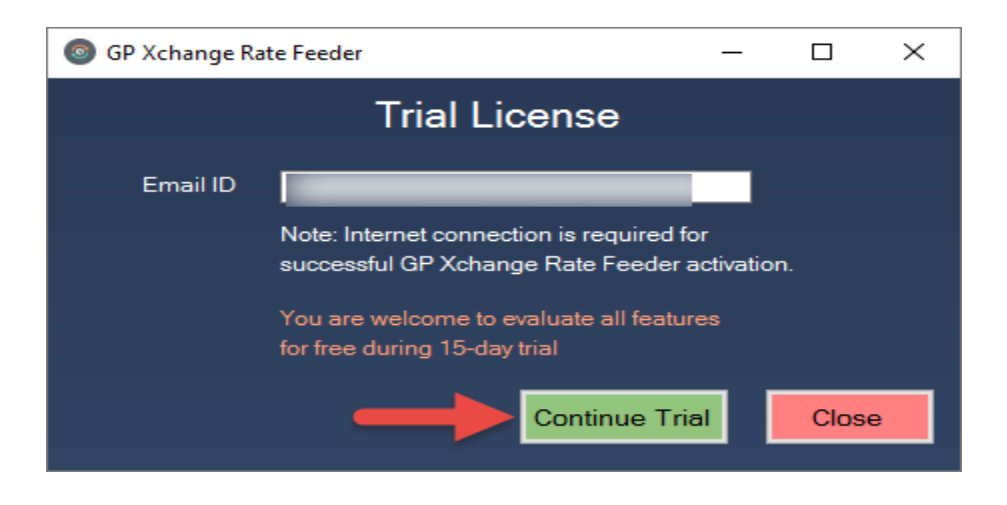

If user selects "I have license Key" option, a screen will be displayed to enter the serial key and activate their license to make use of the utility.

| GP Xchange Ra   | ate Feeder                                  | ↔                                               | _               |              | × |
|-----------------|---------------------------------------------|-------------------------------------------------|-----------------|--------------|---|
|                 | Paid Lice                                   | nse                                             |                 |              |   |
| Serial Number : | Note: Internet conne<br>successful GP Xchai | ction is required fonge Rate Feeder of Activate | or<br>activatio | on.<br>Close |   |

> A success message will be displayed in the utility once the key is activated successfully.

### GP Configuration/Scheduler Settings:

- > GP configuration screen will be displayed once clicked on "ok" button in the success message.
- User has to provide the respective SQL server information (Server name, username and password).
- Click on Connect button to get the database information related to the selected server.
- Select the "Dynamics" (GP Common database) database in the Database dropdown.

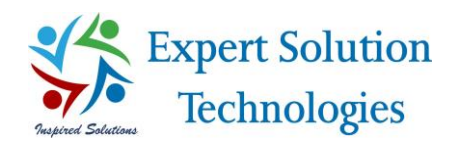

| GP Configuration     |                          | ×                                  |
|----------------------|--------------------------|------------------------------------|
|                      | GP Configuratior         | 1                                  |
| Server Name          | Username<br>sa           | Password Connect                   |
| DataBase<br>DYNAMICS | Scheduler Time(hh-mm-ss) | Service Provider<br>Google Finance |
|                      |                          | Configure Close                    |
|                      |                          |                                    |

- Select the scheduler time to update the Exchange Rates automatically. So that, Exchange Rates will be updated to GP in the scheduled time automatically.
- Select the required service provider as listed in the dropdown ('Google finance' is preferable) and click on Configure button.
- The GP Configuration will be saved and GP Xchange Rate Web Feeder utility will be opened successfully.

| 💿 GP Xa | hange Rate Feeder         |                  | _           |         | $\times$ |
|---------|---------------------------|------------------|-------------|---------|----------|
| Menu    | Service Help              |                  |             |         |          |
|         | GP Xchar                  | nge Rate Web Fee | eder        |         |          |
|         | Company Fabrikam, Inc.    |                  | ~           |         |          |
|         | Functional Currency : Z-U | S\$              |             |         |          |
|         | Exchange Table ID         | GP Currency      | SP Currency |         |          |
|         | Z-AUD-AVG                 | Z-AUD            | AUD         |         | _        |
|         | Z-C\$-SELL                | Z-C\$            | CAD         |         |          |
|         | Z-EURO-BUY                | Z-EURO           | EUR         |         |          |
|         | Z-NZD-BUY                 | Z-NZD            | NZD         |         |          |
|         |                           |                  |             |         |          |
|         | Update                    | Exchange Rate    |             | Version | 1.0.5    |
|         |                           |                  |             |         |          |

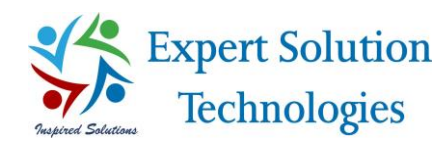

### Currency mapping:

- ➢ Go to Menu option in the left top of the utility and select "Currency Mapping" label.
- Currency mapping screen will be displayed with the list of currencies available from the configured
   Dynamics GP.
- Utility will map GP currency with your currency conversion service provider using GP currency ISO
   Code automatically.
- > User can change the service provider currency mapping if required.
- User can adjust the amount for required currency at any time. Therefore, exchange rate will added to the provided adjustment amount.
- Click on Submit button. So that, currency mapping will be saved successfully.

| GP Xchange Rate Feeder |                           |        |               | _   |      | $\times$ |
|------------------------|---------------------------|--------|---------------|-----|------|----------|
| Menu Service Help      |                           |        |               |     |      |          |
|                        |                           |        |               |     |      |          |
| Currency Mapping       |                           |        | _             |     | ×    |          |
|                        | Currency Mappin           | g      |               |     |      |          |
| GP Currency            | Service Provider Currency |        | ADJUSTMEN     | Т   |      |          |
| Z-AUD                  | AUD                       | ~      | 5.00          |     |      |          |
| Z-C\$                  | CAD                       | $\sim$ | 4.00          |     |      |          |
| Z-EURO                 | EUR                       | $\sim$ | 6.00          |     |      |          |
| Z-NZD                  | NZD                       | ~      | 12.00         |     |      |          |
| Z-SA                   | ZAR                       | ~      | 9.00          |     |      |          |
| Z-SGD                  | SGD                       | ~      | 15.00         |     |      |          |
| Z-UK                   | GBP                       | ~      | 50.00         |     |      |          |
| Z-US\$                 | USD                       | ~      | 67.00         |     |      |          |
|                        |                           |        |               |     |      |          |
|                        |                           |        |               |     |      |          |
|                        |                           | S      | Submit        | Clo | ose  |          |
|                        |                           |        |               |     |      | :        |
|                        |                           |        |               |     |      |          |
|                        | Up                        | date E | Exchange Rate |     | Clos | е        |
|                        |                           |        |               |     |      |          |

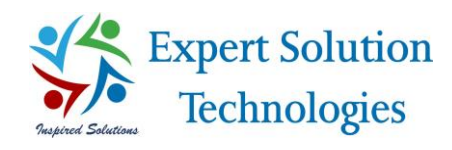

## Email Configuration:

- ➢ Go to Menu option in the left top of the utility and select "Email Configuration" option.
- > Email Configuration screen will displayed.
- > User has to provide 'From' Email address along with the respective password.
- 'Host' & 'Port Number' has to provide based on the domain of the provided From Email address.
- > Please select 'Enable SSL/TLS' check box if required to send an Email based on your domain.
- Provide 'To Email' to send the notifications about updated exchange rates.
- 'Test Email' feature helps to confirm whether the provided Email configuration is valid.
- Save the Email configuration using 'Save' button.
- User will get an Email whenever exchange rate(s) updated in GP. A file will be attached along with the Email with updated exchange rate details.

| 0 |                    | Email           | Configuration                        | _ <b>D</b> X              |
|---|--------------------|-----------------|--------------------------------------|---------------------------|
|   |                    | Email C         | configuration                        |                           |
|   | r Email Settings — |                 |                                      |                           |
|   | From Email :       |                 | To Email : statement<br>Add multiple | email separated by commas |
|   | Password :         | *****           | Host : smtp.off                      | fice365.com               |
|   | Port Number :      | 587             | ✓ Enable SSL/TLS                     |                           |
|   | Subject :          | GP Xchange Rate | Message : PFA file                   |                           |
|   |                    |                 |                                      |                           |
|   |                    | Test Mail Sa    | Close                                | .:                        |

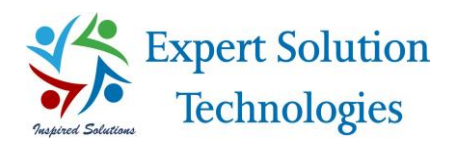

### Additional Information:

Exchange Table ID Mapping:

Utility will display the 'Exchange Table ID' list for the selected company based on multicurrency access in GP and mapped "Currency Translation Default Exchange Table ID's".

| Multicurrency Access Setup - (sa)                                                                                                    | 1)                                                           | _      | Au N    | lulticurrenc                                                                                                    | y Setup - Y                                                                                                    | (sa)                                                     |                                                                        |                                                   | _                                                           |                   |
|----------------------------------------------------------------------------------------------------|--------------------------------------------------------------|--------|---------|----------------------------------------------------------------------------------------------------|----------------------------------------------------------------------------------------------------|----------------------------------------------------------|------------------------------------------------------------------------|---------------------------------------------------|-------------------------------------------------------------|-------------------|
| OK File Print Tools Help A<br>Actions File Tools Help A                                                                                                    | ldd<br>lote                                                  |        | OK<br>A | Cancel                                                                                                    | File Print<br>File File                                                                                                    | Tools<br>Tools                                           | Help Add<br>Help Help                                                  |                                                   |                                                             |                   |
| Currencies:         C           INR         ^           ZAUD         2           ZCS         -           ZVRD         -           ZNZD         -           ZSGD         -           ZUK         - | Company Name<br>abrikam, Inc.<br>SEVEN<br>IEN<br>TWELVE      |        |         | ional Curren<br>splay Curren<br>eporting Curr<br>cohange Rat<br>ate Calculatio<br>urrency Trans<br>verage Calcu | cy Z-L<br>cy<br>ency<br>on Method:<br>slation Default Exc<br>ulation Method:                                                       | JS\$<br>Multiply<br>shange Tab<br>schange Ta             | P 1.000000 V                                                           | Rate Type ID<br>AVERAGE<br>BUY<br>SELL            |                                                             | ×                 |
| Exchange Table ID ::<br>ZAUDAVG<br>ZAUD-SELL<br>C<br>F<br>S<br>T<br>T                                                                                                    | Company Name<br>Sabrikam, Inc. 3<br>SEVEN 3<br>IEN<br>IWELVE | Access | RAN     | Intency ID<br>INF<br>Z:AUD<br>Z:C\$<br>Z:C\$<br>Z:EURO<br>Z:NZD                                                 |                                                                                                    | Current<br>Z-AUD-AV<br>Z-C\$-BUY<br>Z-EURO-I<br>Z-NZD-BI | Historical     KG Z-AUD-BUY     CQS-AVG     URO-AVG     JY     NZD-BUY | Average                                           | Budget<br>Z-AUD-AVG<br>Z-C\$-BUY<br>Z-EURO-BUY<br>Z-NZD-BUY |                   |
| Checkbook Balance Inquiry<br>Reconcile Bank Statements<br>View Transections Pending Approval List<br>Finance Community<br>Cash Flow Calendar                                                      |                                                              |        |         | Exchar<br>Use Ra<br>Remov<br>Overrid<br>Overrid<br>Overrid                                                      | nge Rate Option:<br>ates Without Addir<br>re/Modify Rates<br>le Rates<br>le Rate Variance<br>le Reporting Rate<br>ge Rate Display: | ng to Table                                              | Pa. 4.d                                                                | Default Trans<br>Financial<br>Sales<br>Purchasing | Action Rate Types<br>AVERAGE<br>SELL<br>BUY                 | s:<br>Q<br>Q<br>Q |

Exchange rate tables are used to store multiple exchange rates for a single currency. The tables are set up once in Microsoft Dynamics GP and the exchange rates assigned to the tables are entered periodically. You can use an exchange rate table in multiple companies if the companies use the same functional currency.

#### Calculation methods for exchange rates:

Exchange rates are updated to GP based on rate calculation method chosen in GP for that Exchange Table ID.

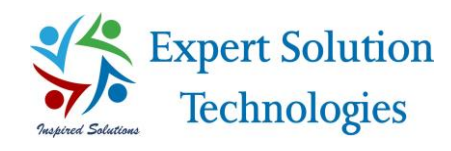

#### Historical Update:

- > Historical update helps to update the exchange rates for missing dates.
- User can select the required company and choose the date 'From' & 'To' (missing date range) then update the exchange rates for the required 'Exchange Table ID's'.

| <b>0</b> | Historica | alUpdate                                                                                                    |                                          | _             | $\times$ |
|----------|-----------|----------------------------------------------------------------------------------------------------|------------------------------------------|---------------|----------|
|          |           | Historic<br>Company Fabrikam, In<br>Functional Currency :<br>From : 10/03/2017                                                                                                    | al exchange rat<br>c.<br>z-us\$<br>10/05 | e update<br>1 |          |
| 4        |           | Historical exchange rate update<br>Company Fabrikam, Inc.<br>Functional Currency: Z-USS<br>From: 10/03/2017 2 To: 10/05/2017 3<br>Exchange Table ID GP Currency SP Currency<br>Z-AUD-AVG Z-AUD AUD<br>ZCS-SELL ZCS CAD<br>Z-EURO EUR<br>Z-NZD-BUY Z-EURO EUR<br>Z-NZD-BUY Z-SA ZAR<br>MUDALE SCA |                                          |               |          |
|          | (         | 5 Update                                                                                                    | Exchange Rate                            | Exit          | .:       |

Note:

- User has to update the historical exchange rate feature manually.
- User cannot update the exchange rates for a date more than once (duplicates will be updated in GP).

#### Product Updates:

- User will get an email notification to their registered email address whenever there is an update in the application.
- ➤ User can go to Help menu (provided at the top menu in the utility) → 'Check for update' to update the application.
- User will get a confirmation message to update the application.
- Click on 'Update' button to proceed.
- > Application will be upgraded to latest version and restart automatically within few seconds.

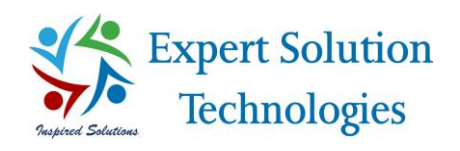

| GP X | hange Rate Feeder —                                                          |               |
|------|------------------------------------------------------------------------------|---------------|
| Menu | Service Help                                                                 |               |
|      | GP Xchange Rate Web Feeder                                                   |               |
|      | Company Fabrikam, Inc.                                                       |               |
|      | Functional Currency : Z-US\$                                                 |               |
|      | GP Exchange Rate Web Feeder                                                  | ×             |
|      | GP Exchange Rate Web Feeder 1.0.9 is now available - you have version 1.0.8. |               |
|      | Would you like to update now? If yes, please click on Update                 |               |
|      | Update Later                                                                 |               |
|      |                                                                              |               |
|      | ense will be expired in 14 days.                                             |               |
|      | Update Exchange Rate                                                         | Version 1.0.8 |

## Manual Exchange Rate(s) update Workflow:

- Go to main screen and select the required company using Company dropdown then click on Exchange Table radio button.
- > The list of Exchange Table ID will be displayed in the utility.
- Select the required Exchange Table ID and click on "Update Exchange Rate" button.

| 💿 GP X | change Rate Feeder        |                 | _           |         | $\times$ |  |  |  |  |  |  |
|--------|---------------------------|-----------------|-------------|---------|----------|--|--|--|--|--|--|
| Menu   | Service Help              |                 |             |         |          |  |  |  |  |  |  |
|        | GP Xchar                  | ige Rate Web Fe | eder        |         |          |  |  |  |  |  |  |
|        | Company Fabrikam, Inc.    |                 |             |         |          |  |  |  |  |  |  |
|        | Functional Currency : Z-U | S <b>\$</b>     |             |         |          |  |  |  |  |  |  |
|        | Exchange Table ID         | GP Currency     | SP Currency |         |          |  |  |  |  |  |  |
|        | Z-AUD-AVG                 | Z-AUD           | AUD         |         |          |  |  |  |  |  |  |
|        | Z-C\$-SELL                | Z-C\$           | CAD         |         |          |  |  |  |  |  |  |
|        | Z-EURO-BUY                | Z-EURO          | EUR         |         |          |  |  |  |  |  |  |
|        | Z-NZD-BUY                 | Z-NZD           | NZD         |         |          |  |  |  |  |  |  |
|        |                           |                 |             |         |          |  |  |  |  |  |  |
|        | Update 6                  | Exchange Rate   |             | Version | 1.0.5    |  |  |  |  |  |  |
|        |                           |                 |             | Toroion |          |  |  |  |  |  |  |

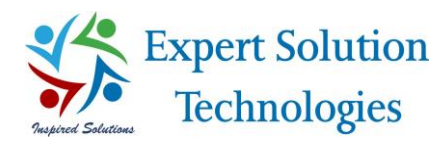

#### > The Exchange Rate will be updated only for the selected Exchange Table ID.

| Updated Exch | ange Rate D | etails Status |          |                         | ↔                                | _        |          |
|--------------|-------------|---------------|----------|-------------------------|----------------------------------|----------|----------|
| Company:     | ALL         | GP            | Exchar   | nge Rate Statu          | S                                |          |          |
| Currency     | • Ex        | change Table  |          |                         |                                  |          |          |
| Exg.Tbl.ID   | Fun.Cur     | Exg.Cur       | Exg.Rate | Exp.Date                | Status                           |          | Provider |
| Z-AUD-AVG    | Z-AUD       | AUD           | 6.2997   | 2016-12-09 00:00:00.000 | Primary Provider: Google Finance | Success. | Google F |
| Z-C\$-AVG    | Z-C\$       | CAD           | 5.3415   | 1900-01-01 00:00:00.000 | Primary Provider: Google Finance | Success. | Google F |
| Z-C\$-SELL   | Z-C\$       | CAD           | 5.3415   | 2017-02-09 00:00:00.000 | Primary Provider: Google Finance | Success. | Google F |
| Z-EURO-BUY   | Z-EURO      | EUR           | 6.9068   | 2016-12-09 00:00:00.000 | Primary Provider: Google Finance | Success. | Google F |
|              |             |               |          |                         |                                  |          |          |
|              |             |               |          |                         |                                  |          |          |
| 5            |             |               |          |                         |                                  |          | Close    |

## Exchange Rate Auto Update:

Auto Update Settings for Exchange Rate Table:

- ➢ Go to Menu option in the left top of the utility and select "Exchange Table Auto Update" option.
- Exchange Rate Table Auto update screen will be displayed with the list of Exchange table ID along with their GP currency.
- By Default, all Exchange Table ID will be selected for auto update, user can do required changes at any time.
- Click on Submit button to save the Exchange Table Auto Update settings.

| Exchange T  | able Auto Update  | _           |       | $\times$ |
|-------------|-------------------|-------------|-------|----------|
| Ex          | change Table Aut  | o Update    |       |          |
| Auto Update | Exchange Table ID | GP Currency |       | ^        |
|             | Z-AUD-AVG         | Z-AUD       |       |          |
|             | Z-AUD-BUY         | Z-AUD       |       |          |
|             | Z-AUD-SELL        | Z-AUD       |       |          |
|             | Z-C\$-AVG         | Z-C\$       |       |          |
|             | Z-C\$-BUY         | Z-C\$       |       |          |
|             | Z-C\$-SELL        | Z-C\$       |       |          |
|             | Z-EURO-AVG        | Z-EURO      |       |          |
|             | Z-EURO-BUY        | Z-EURO      |       |          |
|             | Z-EURO-SELL       | Z-EURO      |       | $\sim$   |
|             |                   |             |       |          |
|             |                   | Submit      | Close |          |
|             |                   |             |       |          |

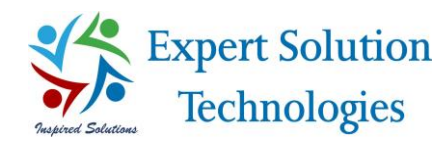

> The auto update functionality will work only for the selected Exchange Table ID.

#### Start Service:

- Go to Service menu at the top of the utility and click on Start Service.
- > Utility will display a message to install the service.
- > Click on 'Yes' button to install the service, to make the automatic update function work.

| GP Xchange Rate Feeder                                                                                                    |         | $\times$ |
|----------------------------------------------------------------------------------------------------|---------|----------|
| Menu Service Help                                                                                                    |         |          |
| GP Xchange Rate Web Feeder                                                                                                    |         |          |
| Company Fabrikam, Inc.                                                                                                    |         |          |
| Functional Currency : Z-US\$                                                                                                    |         |          |
| Exchange Table ID GP Currency SP Currency                                                                                                    |         |          |
| Z-AUD-AVG     ZAUD     IAUD       Z-C\$-SEI     GP Xchange Rate Feeder     ×       Z-EURO-     Z-EURO-     Windows Service is not yet installed. Do you wish to install now? |         |          |
| Yes No                                                                                                    |         |          |
|                                                                                                    |         |          |
| Your license will be expired in 2 days. Update Exchange Rate                                                                                                    | Version | 1.0.5    |

Click on Yes button to install the service, then the GP Xchange Rate Feeder service installation screen will appear.

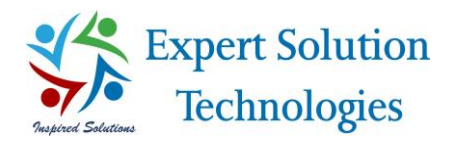

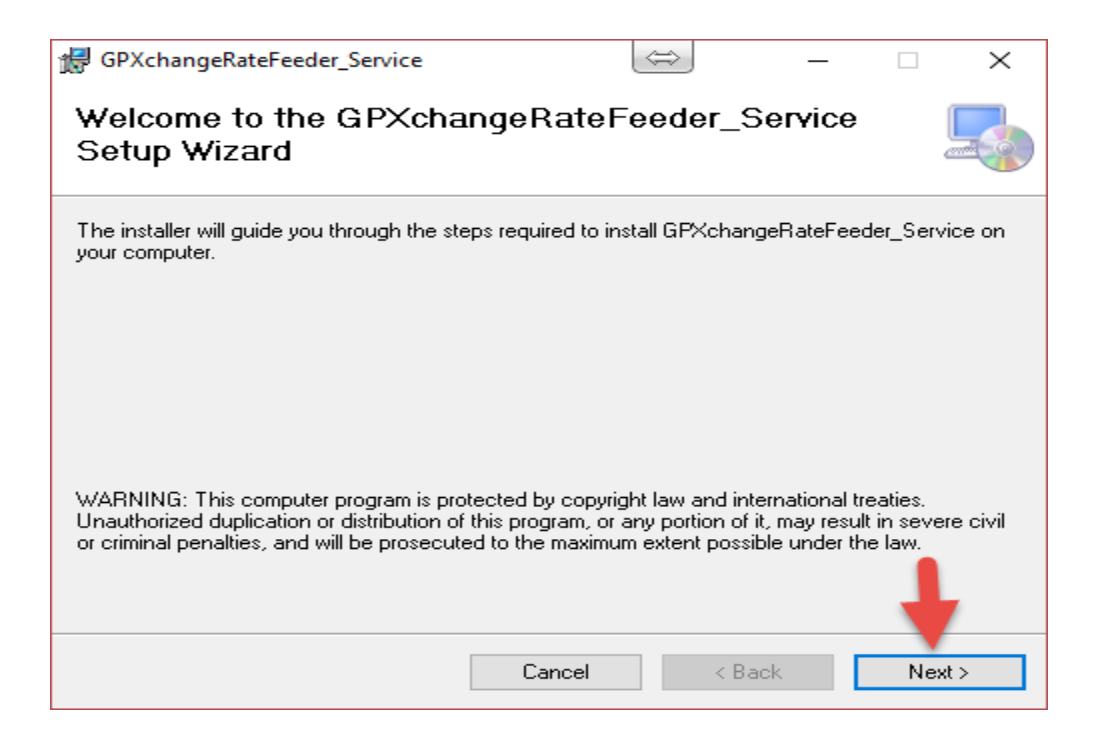

- As shown in the above screen, click on Next button.
- Make sure to select "Everyone" radio button and click on Next button.

| GPXchangeRateFeeder_Service                                       | $\Leftrightarrow$      | _         |             | $\times$ |
|-------------------------------------------------------------------|------------------------|-----------|-------------|----------|
| Select Installation Folder                                        |                        |           | (<br>e      |          |
| The installer will install GPXchangeRateFeeder_Service t          | o the following fold   | ler.      |             |          |
| To install in this folder, click "Next". To install to a differen | it folder, enter it be | low or cl | lick ''Brow | vse".    |
| <u>F</u> older:                                                   |                        |           |             |          |
| C:\Program Files (x86)\EST\GPXchangeRateFeeder_                   | Service\               |           | Browse      |          |
|                                                                   |                        | D         | isk Cost    |          |
| Install GPXchangeRateFeeder_Service for yourself, or              | for anyone who us      | es this c | omputer:    |          |
| ⊖ Just me                                                         |                        |           | +           |          |
| Cancel                                                            | < Back                 |           | Next        | >        |

Click on Next button to continue the installation process.

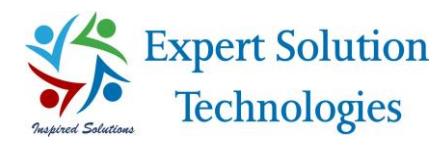

| 🔀 GPXchangeRateFeeder_Service              |                | $\Leftrightarrow$ | _         |     | $\times$ |
|--------------------------------------------|----------------|-------------------|-----------|-----|----------|
| Confirm Installation                       |                |                   |           |     |          |
| The installer is ready to install GPXchang | jeRateFeeder_S | ervice on your    | computer. |     |          |
| Click "Next" to start the installation.    |                |                   |           |     |          |
|                                            |                |                   |           |     |          |
|                                            |                |                   |           |     |          |
|                                            |                |                   |           |     |          |
|                                            |                |                   |           |     |          |
|                                            |                |                   |           |     |          |
|                                            |                |                   |           | +   |          |
|                                            | Cancel         | < B               | ack       | Nex | :>       |

- > The application will get installed within few seconds.
- Click on Close button to complete the installation process.

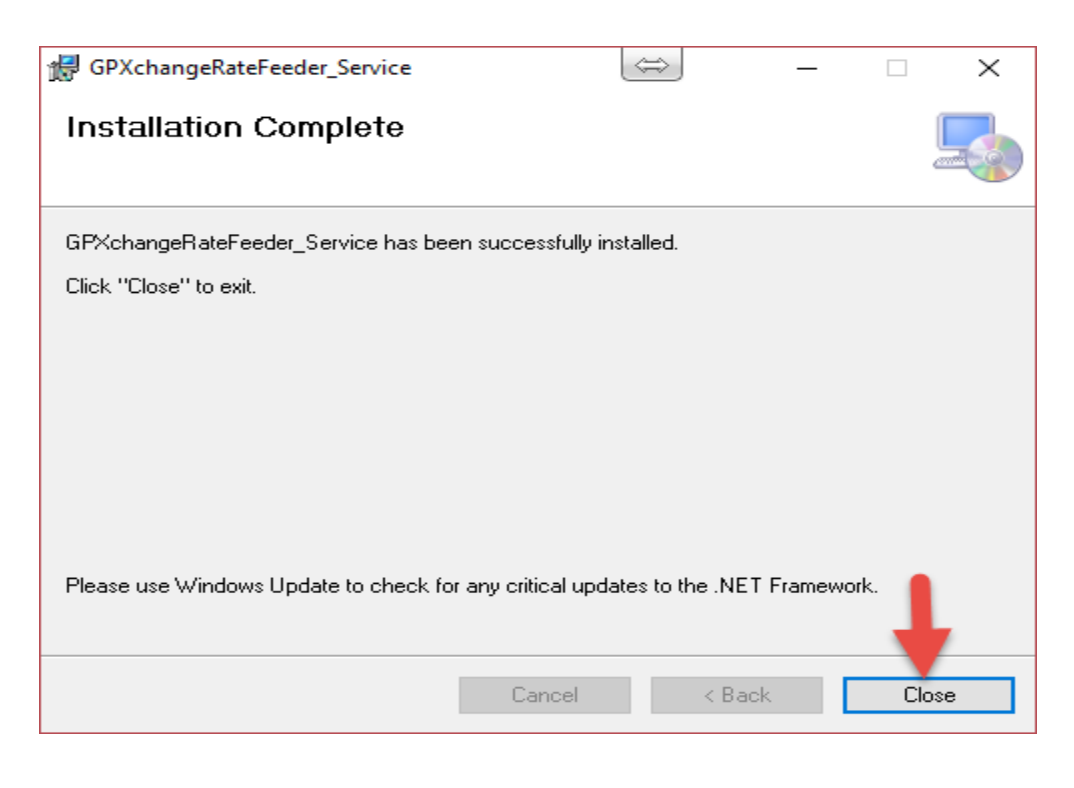

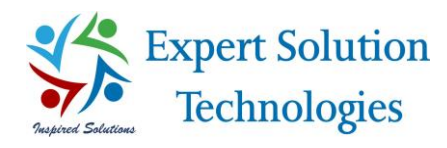

- Once the installation is completed, service will be started automatically and the Exchange Rates will be updated to GP in the scheduled time automatically.
- Note: Exchange Rates will be updated to GP in the scheduled time automatically only when service is running.

#### Stop Service:

- ➢ Go to Service menu at the top of the utility and click on Stop Service.
- Service will be stopped automatically.
- User can start again if required.

## Log Entry

#### **Application Log:**

- Go to 'Help' menu and click on "Application Log", the info log will show the information about manual Exchange Rate update.
- > Any update failures, exceptions or errors will be posted to the Error log window.
- The Log entries can be cleared with the help of 'Clear' button provided at the right bottom of the log window.

| Info Log       Error Log         11/09/2016 6:28:14 PM Message : Exchange rate(51:2997) updated for Z-AUD-AVG         Exchange rate(41:3415) updated for Z-CS-AVG         Exchange rate(41:3415) updated for Z-CS-SELL         Exchange rate(60:9068) updated for Z-CS-BUY         11/09/2016 6:28:52 PM Message : Exchange rate(41:3425) updated for Z-CS-AVG         Exchange rate(41:3425) updated for Z-CS-BUY         Exchange rate(41:3425) updated for Z-CS-BUY         Exchange rate(41:3425) updated for Z-CS-BUY         Exchange rate(41:3425) updated for Z-CS-BUY         Exchange rate(60:9068) updated for Z-CS-BUY         Exchange rate(60:9068) updated for Z-EURO-AVG         Exchange rate(60:9068) updated for Z-EURO-AVG         Exchange rate(60:9068) updated for Z-EURO-BUY         Exchange rate(60:9068) updated for Z-EURO-BUY         Exchange rate(60:9068) updated for Z-UK-NG         Exchange rate(60:908) updated for Z-UR-SELL         Exchange rate(60:908) updated for Z-UK-NG         Exchange rate(50:80:803) updated for Z-UK-SELL         I1/09/2016 6:58:03 PM Message : Exchange rate(41:3434) updated for Z-CS-AVG         Exchange rate(41:3434) updated for Z-CS-SELL         Exchange rate(41:3434) updated for Z-CS-SELL         Exchange rate(41:3434) updated for Z-CS-SELL         Exchange rate(41:3434) updated for Z-CS-SELL                                                     | Siew Log                                                                                                    | ↔     | - 0 | ×   |
|----------------------------------------------------------------------------------------------------|----------------------------------------------------------------------------------------------------|-------|-----|-----|
| Info Log       Error Log         [11/09/2016 6:28:14 PM Message : Exchange rate(51:2997) updated for Z-AUD-AVG         Exchange rate(41:3415) updated for Z-CS-AVG         Exchange rate(41:3415) updated for Z-CS-SELL         Exchange rate(60:9068) updated for Z-CS-BUY         11/09/2016 6:28:52 PM Message : Exchange rate(41:3425) updated for Z-CS-AVG         Exchange rate(41:3425) updated for Z-CS-BUY         Exchange rate(41:3425) updated for Z-CS-BUY         Exchange rate(41:3425) updated for Z-CS-SELL         Exchange rate(60:9068) updated for Z-EVBO-AVG         Exchange rate(60:9068) updated for Z-EURO-AVG         Exchange rate(60:9068) updated for Z-EURO-AVG         Exchange rate(60:9068) updated for Z-EURO-AVG         Exchange rate(60:9068) updated for Z-EURO-BUY         Exchange rate(60:9068) updated for Z-EURO-BUY         Exchange rate(60:9068) updated for Z-UK-NG         Exchange rate(60:90803) updated for Z-UK-NG         Exchange rate(60:90803) updated for Z-UK-NG         Exchange rate(50:80:803) updated for Z-UK-SELL         Exchange rate(50:80:803) updated for Z-UK-SELL         I1/09/2016 6:58:03 PM Message : Exchange rate(41:3434) updated for Z-CS-AVG         Exchange rate(41:3434) updated for Z-CS-SEUY         Exchange rate(41:3434) updated for Z-CS-SEUY         Exchange rate(41:3434) updated for Z-CS-SEUY         Exchange rate(41:3434) updated fo | View Log                                                                                                    |       |     |     |
| 11/09/2016 6:28:14 PM Message : Exchange rate(51.2997) updated for Z-AUD-AVG         Exchange rate(41.3415) updated for Z-CS-AVG         Exchange rate(41.3415) updated for Z-CS-SELL         Exchange rate(41.3425) updated for Z-CS-SELL         Exchange rate(41.3425) updated for Z-CS-BUY         11/09/2016 6:28:52 PM Message : Exchange rate(41.3425) updated for Z-CS-AVG         Exchange rate(41.3425) updated for Z-CS-BUY         Exchange rate(41.3425) updated for Z-CS-BUY         Exchange rate(41.3425) updated for Z-CS-SELL         Exchange rate(60.9058) updated for Z-EURO-AVG         Exchange rate(60.9058) updated for Z-EURO-AVG         Exchange rate(60.9058) updated for Z-EURO-AVG         Exchange rate(60.9058) updated for Z-EURO-SELL         Exchange rate(50.8063) updated for Z-UK-AVG         Exchange rate(50.8063) updated for Z-UK-BUY         Exchange rate(50.8063) updated for Z-UK-BUY         Exchange rate(50.8063) updated for Z-UK-SELL         Exchange rate(50.8063) updated for Z-UK-SELL         Exchange rate(50.803.91 updated for Z-UK-SELL         11/09/2016 6:58:03 PM Message : Exchange rate(41.3434) updated for Z-CS-AVG         Exchange rate(41.3434) updated for Z-CS-SELL         Exchange rate(41.3434) updated for Z-CS-SELL                                                                                                    | Info Log Error Log                                                                                                    |       |     |     |
| 11/09/2016 6:28:52 PM Message : Exchange rate(41.3425) updated for Z-C\$-AVG         Exchange rate(11.3425) updated for Z-C\$-SELL         Exchange rate(60.9068) updated for Z-EURO-AVG         Exchange rate(60.9068) updated for Z-EURO-BUY         Exchange rate(60.9068) updated for Z-EURO-BUY         Exchange rate(60.9068) updated for Z-EURO-AVG         Exchange rate(60.9068) updated for Z-EURO-BUY         Exchange rate(60.9068) updated for Z-UK-NG         Exchange rate(60.9068) updated for Z-UK-NG         Exchange rate(60.9083) updated for Z-UK-NG         Exchange rate(50.8063) updated for Z-UK-NG         Exchange rate(50.8063) updated for Z-UK-NG         Exchange rate(50.8063) updated for Z-UK-SELL         Exchange rate(50.8063) updated for Z-UK-SELL         Exchange rate(50.8063) updated for Z-UK-SELL         Exchange rate(50.8063) updated for Z-UK-SELL         Exchange rate(50.8063) updated for Z-UK-SELL         Exchange rate(50.8063) updated for Z-UK-SELL         11/09/2016 6:58:03 PM Message : Exchange rate(41.3434) updated for Z-C\$-AVG         Exchange rate(41.3434) updated for Z-C\$-SELL         Exchange rate(41.3434) updated for Z-C\$-SELL                                                                                                    | 11/09/2016 6:28:14 PM Message : Exchange rate(51.2997) updated for Z-AUD-AVG<br>Exchange rate(41.3415) updated for Z-CS-AVG<br>Exchange rate(41.3415) updated for Z-CS-SELL<br>Exchange rate(60.9068) updated for Z-EURO-BUY                                                                                                    |       |     | ^   |
| 11/09/2016 6:58:03 PM Message : Exchange rate(41.3434) updated for Z-C\$-AVG<br>Exchange rate(41.3434) updated for Z-C\$-BUY<br>Exchange rate(41.3434) updated for Z-C\$-SELL                                                                                                    | 11/09/2016 6:28:52 PM Message : Exchange rate(41.3425) updated for Z-C\$-AVG<br>Exchange rate(41.3425) updated for Z-C3-BUY<br>Exchange rate(61.3425) updated for Z-EURO-AVG<br>Exchange rate(60.9068) updated for Z-EURO-BUY<br>Exchange rate(60.9068) updated for Z-EURO-BUY<br>Exchange rate(60.9068) updated for Z-EURO-SELL<br>Exchange rate(500.8063) updated for Z-UK-AVG<br>Exchange rate(500.8063) updated for Z-UK-BUY<br>Exchange rate(500.8063) updated for Z-UK-BUY<br>Exchange rate(500.8063) updated for Z-UK-SELL |       |     |     |
| Exchange rate(60.9078) updated for Z-EURO-AVG<br>Exchange rate(60.9078) updated for Z-EURO-BUY<br>Exchange rate(60.9078) updated for Z-EURO-SELL                                                                                                    | 11/09/2016 6:58:03 PM Message : Exchange rate(41.3434) updated for Z-C\$-AVG<br>Exchange rate(41.3434) updated for Z-C\$-BUY<br>Exchange rate(41.3434) updated for Z-C\$-SELL<br>Exchange rate(60.9078) updated for Z-EURO-AVG<br>Exchange rate(60.9078) updated for Z-EURO-BUY<br>Exchange rate(60.9078) updated for Z-EURO-SELL                                                                                                    |       |     | ~   |
| Clear Close Close                                                                                                    |                                                                                                    | Clear |     | ose |
|                                                                                                    |                                                                                                    |       |     |     |

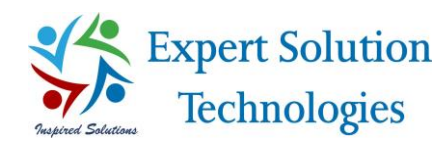

#### Service Log:

- Go to 'Help' menu and click on "Windows Service Log", the application log will show the information about automatic (scheduled) Exchange Rate update.
- > Any update failures, exceptions or errors will be posted to the Error log window.
- The Log entries can be cleared with the help of 'Clear' log button provided at the right bottom of the log window.

| View Log                                                                                                    | - |       | ×  |
|----------------------------------------------------------------------------------------------------|---|-------|----|
| View Log                                                                                                    |   |       |    |
| Info Log Error Log                                                                                                    |   |       |    |
| 11/14/2016 9:09:00 PM Message : Service Started                                                                                                 |   |       | ^  |
| 11/14/2016 9:09:01 PM Message : Exchange rate(51.3267) updated for Z-AUD-BUY<br>Exchange rate(81.3571) updated for Z-CS-AVG                     |   |       |    |
| Exchange rate(81.3571) updated for Z-C\$-BUY<br>Exchange rate(81.3571) updated for Z-C\$-SELL                                                   |   |       |    |
| Exchange rate (00.9328) updated for Z-EURO-AVG<br>Exchange rate (00.9328) updated for Z-EURO-BUY                                                |   |       | Ш  |
| Exchange rate(01.4123) updated for Z-EURO-SELL<br>Exchange rate(01.4123) updated for Z-NZD-AVG<br>Exchange rate(01.4123) undated for Z-NZD-BIIY |   |       | Ш  |
| Exchange rate(01.4123) updated for Z-NZD-SELL<br>Exchange rate(014.3977) updated for Z-SA-ALL                                                   |   |       | Ш  |
| Exchange rate (01.4172) updated for Z-SGD-ALL<br>Exchange rate (00.8021) updated for Z-UK-AVG                                                   |   |       | Ш  |
| Exchange rate(UU.8U21) updated for 2-UK-BUY                                                                                                    |   |       | Ш  |
| 11/14/2016 9:09:01 PM Message : Exchange rate auto update completed.                                                                            |   |       | 11 |
| 11/14/2016 9:09:01 PM Message : Next Scheduled Running Time : 11-15-2016 21:09 PM                                                               |   |       |    |
|                                                                                                    |   |       |    |
| Clear                                                                                                    |   | Close | •  |

### Uninstall Instructions:

- You can uninstall the application and service from your computer if you no longer use it or if you want to free up space on your hard disk.
- > You can use Programs and Features in the Control Panel to uninstall the application
- Open Programs and Features by clicking the Start button, clicking Control Panel, clicking Programs, then clicking Programs and Features.
- Select the 'GP Xchange Rate Feeder\_Service' name in the provided list, and then click Uninstall. Service will get uninstalled from the computer within few seconds.

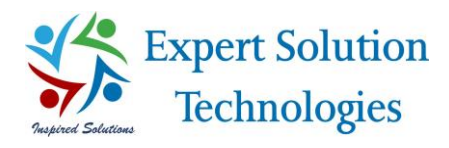

Select the 'GP Xchange Rate Feeder' name in the provided list, and then click Uninstall. Application will get uninstalled from the computer within few seconds.

Thank you...